## Заказ фото на сайте

## ССЫЛКА НА ВИДЕОИНСТРУКЦИЮ ПО ОФОРМЛЕНИЮ ФОТОЗАКАЗА!

На следующий день после турнира, рядом с логотипом турнира появится зелёная кнопка Фотографии – значит фото полностью загружены на сайт, их можно посмотреть, выбрать и приобрести.

Регистрация простая - нужно нажать кнопку РЕГИСТРАЦИЯ, ввести почту и придумать пароль. Подтверждения не требуется.

Нужно **самостоятельно оформить** фото в заказ на сайте, там же его оплатить, а потом скачать фото прямо из заказа.

Чтобы купить пакет "Все фото выступления" - нужно положить все фото выступления вашего ребёнка + награждение (с участием вашего ребёнка) в корзину, открыть её и оформить заказ без оплаты.

Пришлите номер заказа на WhatsApp **+7 961 153 26 29** для корректировки цены.

ВНИМАНИЕ! Фото нужно будет скачать прямо из заказа, когда под ними в заказе появятся стрелочки (стрелочки появляются в интервале от 5 минут до суток). Заказ хранится в разделе меню Мои заказы (вверху экрана, где написан адрес вашей электронной почты).

Скидка по сертификатам распространяется только на фото, выбранные поштучно.

Другие подробности, а также вопросы по обработке и коррекции фотографий можно узнать, написав на WhatsApp: **+7 961 153 26 29**